## Accessing NaphCare Provider Portal

- From your web browser, type the following web address: <u>https://providerportal.naphcare.com</u> Please note: Provider Portal works best in Microsoft Edge. Other web browsers ar e not supported by NaphCare.
- 2. Enter your username and password provided by NaphCare. Usernames are to be kept confidential and cannot be shared with other staff. The number of users is n ot limited.
- If you need access, go to <u>https://providerportal.naphcare.com</u> and click the request access as shown below. This will direct you to an electronic form to complete so access can be giv en.

To access the Provider Portal, you will need to complete the Provider Portal Access Form . Email the completed form to provider.portal@naphcare.com or fax to 205.545.9470.

4. For questions dealing directly with access, username and/or password problems please contact us via email provider.portal@naphcare.com

The Provider Portal allows providers to research claims status and print EOPs. Y ou can also dispute a claim payment or denial. The Request Access tab allows a user to request NPI's that need to be added to the current profile and also give s the ability to request a new user be added to the system. The Forms tab will in clude miscellaneous NaphCare forms you may find helpful.

## **Claims Inquiry**

| NaphCare Provider | Portal Claims Inquiry EOP Dispute Claim My Ac | ress     |            | User Manual 📒 Direct Deg    |
|-------------------|-----------------------------------------------|----------|------------|-----------------------------|
| Filter Claims     | Member Name                                   | Member # | Member DOB | Date Range                  |
| Select providers  | Member Name                                   | Member # | Member DOB | mm/dd/yyyy 🗃 . mm/dd/yyyy 🗃 |
|                   |                                               |          |            |                             |
|                   |                                               | Search   |            |                             |

Portal users will have access to claims status for the Vendor NPI and/or Provider NPI numbers authorized on the Provider Portal Access Form. Users can search claim status using any combination of the following criteria:

- Provider NPI
- Vendor NPI
- Member Name
- Member #
- Member DOB
- Date Range

| Piet Export    |      |          |        |          |     |           |                  |                |              |                                  |                 |
|----------------|------|----------|--------|----------|-----|-----------|------------------|----------------|--------------|----------------------------------|-----------------|
| Claim ₩        | Site | Provider | inmate | inmate # | DOB | Patient # | Begin<br>Service | End<br>Service | Billed       | Claim Status                     |                 |
| 10230106000177 |      |          |        |          |     |           | 1/3/2023         | 1/3/2023       | \$306.00     | Pending<br>Check/ACH<br>Issuance |                 |
| 0230207000545  |      |          |        |          |     |           | 12/32/2622       | 1/9/2623       | \$370,412.90 | Claims Received./<br>Processing  |                 |
| 0230217000500  |      |          |        |          |     |           | 12/22/2022       | 1/9/2023       | \$370,412.90 | Denied                           | Disput<br>Claim |
| 0230301000163  |      |          |        |          |     |           | 1/5/2023         | 1/5/2023       | \$285.00     | Pending Denial                   |                 |
| 0230111000152  |      |          |        |          |     |           | 1/5/2023         | 1/5/2023       | \$285.00     | Paid                             | Disput          |

Available Claims Statuses:

| Status                            | Description                                                                      |
|-----------------------------------|----------------------------------------------------------------------------------|
| Pending Check/ACH                 | Claim has processed and is pending a check or ACH payment. Payments are          |
| Insurance                         | issued according to your contracted payment schedule.                            |
| <b>Claims Received/Processing</b> | Claim has been received and in process. Continue to watch for updates.           |
| Denied                            | Claim has processed to deny. EOPs are available on the NaphCare Provider Portal. |
| Pending Denial                    | Claim has processed to deny and is pending an Explanation of Payment (EOP).      |
| Paid                              | Claim has processed to pay and a check or ACH payment has been issued. EOPs      |
|                                   | are available on the NaphCare Provider Portal.                                   |

Clicking the claim number will show additional claim information. If the claim is still in process, a messa ge will display stating "No payment details available" and the total claim billed amount.

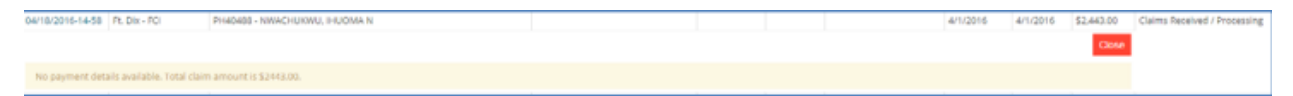

Once you have completed reviewing the expanded version of the claim, click the close button as shown below to close the details list. To un-expand the claim click the close button.

|       |             |          | Politik     |             |               |          | Included I               | 208            | Televit          | Reprisenter         | and Service         | and          | Devilation. |          |
|-------|-------------|----------|-------------|-------------|---------------|----------|--------------------------|----------------|------------------|---------------------|---------------------|--------------|-------------|----------|
|       |             | 24446    | 2011/14/102 |             |               |          | +                        |                |                  | 816-0221            | 84001               | 454100       | 2mml        | Paris De |
|       |             |          |             |             |               |          |                          |                |                  |                     |                     | 1000         | -           |          |
|       |             | Actives  | * 40406441  |             |               |          | tion & identified        | napr.          | Own Name I       | 00081 (b)           | nia Dana Vartitutta | H.           |             |          |
| 100.0 | Ingo invest | and lars |             | Serves Late | American Disp | a manuel | Alternation and American | Albertal Longs | Stamps Innard    |                     | addressed if        | facine Lines |             |          |
| 1     | 84.001      | *****    |             | 26461       | 1.000         | 9792.00  | 40.00                    | 1.000          |                  | 40.01               | 81.10               | 1.000        | 100         |          |
|       |             |          |             |             |               |          | 4141046-00819            |                | Sumary Carrie    | -                   | Let in process      |              |             |          |
| 18.1  | 94/201      | 46252    |             | 26417       | 1.000         | 416.0    | 90-0                     | 1.000          | 0                | 40.00               | 86.00               | 1.0000       |             |          |
|       |             |          |             |             |               |          | air-mer pourt            |                | Supports Darie 1 | ta principality (al | to a se pristant    |              |             |          |
| 144   |             |          |             |             |               | - status | 1.11                     |                |                  | 1000                | and the second      |              |             |          |

Click the Export button as seen below to download the selection. You can then open in Excel for further review and sorting. The export feature will only export claim level information seen on the screen. The

detailed information displayed by clicking on the blue claim number is not exported.

| Claims          | $\Leftrightarrow$ |                   |        |          |     |               |                  |             |          |                              |                  |
|-----------------|-------------------|-------------------|--------|----------|-----|---------------|------------------|-------------|----------|------------------------------|------------------|
| Claim #         | Sta               | Provider          | Immate | Inmate # | 008 | Patient #     | Degin<br>Service | End Service | Diled    | Claim Status                 |                  |
| 09/19/2016-12:4 |                   | 1                 |        |          |     | 4800125166300 | 1/1/1800         | 12/31/9999  | \$0.00   | Claims Received / Processing | Dispute<br>Claim |
| 06/90/2016-4-2  | FCI               | PH29031 - RICOTTI |        |          |     | 734525        | 4/4/2016         | 4/4/2016    | \$142.97 | Denied                       | Dispute          |

If the claim has been denied, there is a link on the right of the screen to dispute claim from there. From t his location the dispute will auto-populate several fields.

| Claim #        | Site    | Provider                                | inmate       | Inmate # | 008       | Patient # | Begin Service | End Service | Billed   | Claim Status |               | 4 |
|----------------|---------|-----------------------------------------|--------------|----------|-----------|-----------|---------------|-------------|----------|--------------|---------------|---|
| 26210928000331 | SPOKANE | 2021010401024 - MULTICARE HEALTH SYSTEM | DENNY, HALEY | 425439   | 4/26/1991 | 459388341 | 8/6/2021      | 8/6/2021    | \$347.00 | Denied       | Dispute Claim |   |

If you have a claims issue that requires additional information that is not provided on the portal, please contact the provider relations department at (800) 416-

0288 or provider.relations@naphcare.com. We ask that you provide the following information when em ailing or leaving a voicemail:

- Claim Number
- Inmate Number
- Date of Birth
- Dates of Service
- Tax ID

| EOP |
|-----|
|-----|

| NaphCare Provider Portal | Claims Inquiry EOP Dispute Claim     | My Access                   | User Manual 🧧 Direct Deposit Form |
|--------------------------|--------------------------------------|-----------------------------|-----------------------------------|
| Filter EOP               |                                      |                             |                                   |
| Search Type              | Provider                             | Check Date Range            |                                   |
| Paper Checks             | <ul> <li>Select providers</li> </ul> | mm/dd/yyyy 🖻 . mm/dd/yyyy 🖻 |                                   |
| Paper Checks             |                                      |                             |                                   |
| ACH Payments             | Check No. To                         |                             |                                   |
| Check No. From           | Check No. To                         |                             |                                   |
|                          |                                      |                             |                                   |
|                          |                                      |                             |                                   |
|                          |                                      | Search                      |                                   |
|                          |                                      |                             |                                   |

The EOP view allows the user to print Provider Remittance Advice details also known as an Explanation of Payment. The EOP view allows the user to filter by:

- Provider NPI
- Check Number single (use same number in both fields) or a range
- Check date range from and to
- Date of service (from and to).

## **Dispute Claim**

| NaphCare Provider Portal | Claims Inquiry | EOP | Dispute Claim | My Access |
|--------------------------|----------------|-----|---------------|-----------|

Users may fill out the Dispute Claim form here however, the preferred method is to dispute from the Claims Inquiry view where the claim information will be pre populated. Once the user saves the form, the issue will be routed to our Claims Department for review.

| NaphCare              | Provider Portal Claims Inquiry EOP Dispute Claim My Access                                                                                     | User Manual 📃 Direct Deposit Form 💄 |
|-----------------------|----------------------------------------------------------------------------------------------------|-------------------------------------|
| New Dispu             | ute                                                                                                    |                                     |
| Dashboard > D         | Disputes > New Dispute                                                                                                    |                                     |
| Dispute Information   | 90                                                                                                    |                                     |
| Provider Information  | on Disputing a claim from the Claims inquiry screen will auto-populate several of these fields. * - Required Field                             |                                     |
|                       | Name"                                                                                                    |                                     |
|                       | Tax ID #*                                                                                                    |                                     |
|                       | Address                                                                                                    |                                     |
|                       | City                                                                                                    |                                     |
|                       | State Zp                                                                                                    |                                     |
| Patient Information   | n Name"                                                                                                    |                                     |
|                       | Account Number                                                                                                    |                                     |
|                       | Date of Birth*                                                                                                    |                                     |
| Chim Information      | ⊛ tunta ∩ Multuna                                                                                                    |                                     |
| Claim mormation       | Claim Number or ICN                                                                                                    |                                     |
|                       | at to at Date of Service* 📀                                                                                                    |                                     |
|                       | S 0 Amount Billed*                                                                                                    |                                     |
|                       | s 0 Amount Paid                                                                                                    |                                     |
|                       |                                                                                                    |                                     |
| Dispute               | Dispute Description*                                                                                                    |                                     |
|                       |                                                                                                    |                                     |
|                       | Expected Outcome*                                                                                                    | 77                                  |
|                       |                                                                                                    |                                     |
|                       | What type of dispute is this?*                                                                                                    | h                                   |
|                       | O Claim                                                                                                    |                                     |
|                       | O Disputing Request For Reimbursement Of Overpayment Seeking Resolution Of A Billing Determination                                             |                                     |
|                       | Contract Dispute                                                                                                    |                                     |
|                       | () Other                                                                                                    |                                     |
|                       |                                                                                                    |                                     |
| Contact Information   | Name*                                                                                                    |                                     |
|                       | Tile                                                                                                    |                                     |
|                       | Phone*                                                                                                    |                                     |
|                       | Fax*                                                                                                    |                                     |
|                       | Email                                                                                                    |                                     |
|                       |                                                                                                    |                                     |
| Attachment            | Choose File No file chosen                                                                                                    |                                     |
|                       |                                                                                                    |                                     |
| Heads up! Please reme | rember that disputes entered here will not be updated or statused. You will need to contact us directly to check on the status of your dispute |                                     |
| Submit Cancel         |                                                                                                    |                                     |

Once a dispute is submitted you will receive an email with the dispute details and appeal number. Please save that email for future reference. Once appeals are received there is a turnaround time of 90 days for independent review.

## **My Access**

A list of NPI's and Providers you have access to will be listed here.

| NaphCare Provider Portal Claims inquiry EOP Dispute Claim My Acces                                                                       | User Manual 😑 Direct Deposit Form 💄                                                                                                    |
|----------------------------------------------------------------------------------------------------|----------------------------------------------------------------------------------------------------|
| What is this? This screen shows you which NPIs you have access to view claims and payment information. Billing NPI level access allows u | sers to view all claims submitted with the Billing NP(s) listed. Rendering NPI level access limits the user to only claims billed with the Rendering NPI(s) listed. |
|                                                                                                    | I I                                                                                                    |
| NPI                                                                                                    | Name                                                                                                    |
| Billing NPI:                                                                                                    |                                                                                                    |
| Billing NPI:                                                                                                    |                                                                                                    |
| Billing NPI:                                                                                                    |                                                                                                    |
| Billing NPI:                                                                                                    |                                                                                                    |
| Billing NPI:                                                                                                    |                                                                                                    |
| Need more? To add or remove NPI access, submit a request here.                                                                           |                                                                                                    |
|                                                                                                    |                                                                                                    |

If the provider already has privileges to view the provider portal and you need to add additional NPI's or a new user needs to be added that was not previously included, you make the request here (on form shown below) which generates an email to the administrator that will take the proper steps to add this information.

| e? To add or remove NPI access, submit a request here. |
|--------------------------------------------------------|
|--------------------------------------------------------|